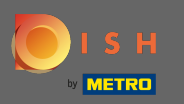

## Zorg ervoor dat u bent ingelogd op uw DISH Website-account. Klik vervolgens op Webadres .

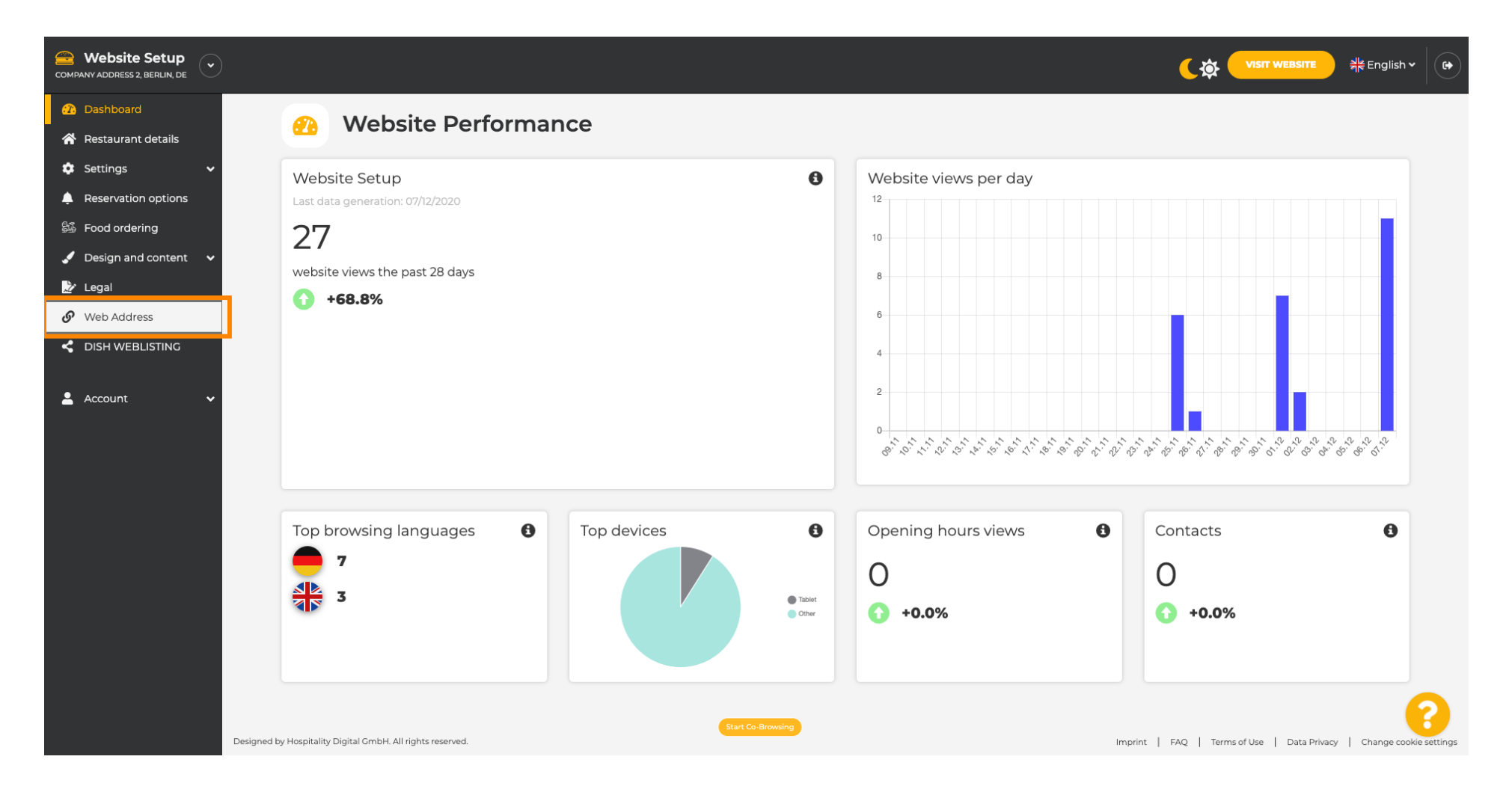

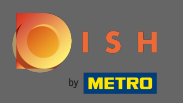

**(i)** 

U bent nu doorverwezen naar de instellingen voor uw webadres. Hier kunt u ook de status van uw website controleren.

| COMPANY ADDRESS 2, BERLIN, DE |                                                                                   |                                                     | <b>एक VISIT WEBSITE</b> और Englis | h • 6 |
|-------------------------------|-----------------------------------------------------------------------------------|-----------------------------------------------------|-----------------------------------|-------|
| 🕐 Dashboard                   | Web address                                                                       |                                                     |                                   |       |
| 🗥 Restaurant details          | or web address                                                                    |                                                     |                                   |       |
| 🌣 Settings 🗸 🗸                |                                                                                   |                                                     |                                   |       |
| Reservation options           | Web address                                                                       | website-setup                                       | eatbu.com                         |       |
| 歸 Food ordering               |                                                                                   |                                                     | metro.bar                         |       |
| 🖌 Design and content 🛛 🗸      |                                                                                   | website-setup.eatbu.com                             | metro.biz                         |       |
| 🚵 Legal                       |                                                                                   | This is your current web address.                   | metro.rest                        |       |
| 🔗 Web Address                 |                                                                                   |                                                     |                                   |       |
| DISH WEBLISTING               |                                                                                   | H SAVE                                              |                                   |       |
| 🚨 Account 🛛 🗸                 | Sector External domain                                                            | ain                                                 |                                   |       |
|                               | Have you already registered a domain a will tell you how to do it in the subseque | iguration with your domain provider is required, we |                                   |       |
|                               | Domain*                                                                           | YourExistingDomain.com                              |                                   |       |
|                               |                                                                                   | Q CHECK DOMAIN                                      |                                   |       |
|                               | 🔗 Domain Statu                                                                    | S                                                   |                                   |       |
|                               | Published                                                                         |                                                     |                                   | 0     |
|                               | Mon, Nov 23, 13:38 PM                                                             | Start Co-Browsing                                   |                                   |       |

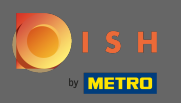

Т

Voer uw externe domein in het overeenkomstige veld in. Let op: We gaan dan kijken of je er gebruik van kunt maken.

| COMPANY ADDRESS 2, BERLIN, DE                            |                                                                                   |                                                                                                    |                                                    | sh • ( 🗭 |
|----------------------------------------------------------|-----------------------------------------------------------------------------------|----------------------------------------------------------------------------------------------------|----------------------------------------------------|----------|
| ⑦ Dashboard ⑦ Restaurant details                         | 🔗 Web address                                                                     |                                                                                                    |                                                    |          |
| 🗢 Settings 🗸 🗸                                           |                                                                                   |                                                                                                    |                                                    |          |
| Reservation options     Food ordering                    | Web address                                                                       | website-setup                                                                                                    | eatbu.com                                          |          |
| Design and content                                       |                                                                                   | website-setup.eatbu.com                                                                                                    | metro.biz                                          |          |
| 🖄 Legal                                                  |                                                                                   | This is your current web address.                                                                                                    | metro.rest                                         |          |
| <ul> <li>Web Address</li> <li>DISH WEBLISTING</li> </ul> |                                                                                   | H SAVE                                                                                                    |                                                    |          |
| 🛓 Account 🗸 🗸                                            |                                                                                   |                                                                                                    |                                                    |          |
|                                                          | O External domain                                                                 | ain                                                                                                    |                                                    |          |
|                                                          | Have you already registered a domain a will tell you how to do it in the subseque | Ind want to use it for this website? Enter your domain name and we will check whether you can use it. In case some confi<br>ent step.<br>YourExistingDomain.com | guration with your domain provider is required, we |          |
|                                                          | 🔗 Domain Statu                                                                    | S                                                                                                    |                                                    |          |
|                                                          | • Published<br>Mon, Nov 23, 13:38 PM                                              | Start Co-Browsing                                                                                                    |                                                    | 8        |

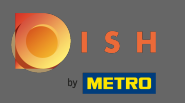

Ð

## Nadat u uw externe domein heeft ingevoerd, klikt u op domein controleren om door te gaan.

| COMPANY ADDRESS 2, BERLIN, DE |                                                                                                    |                                                       | n • ( 🗭 |
|-------------------------------|----------------------------------------------------------------------------------------------------|-------------------------------------------------------|---------|
| 🕜 Dashboard                   | A Web address                                                                                                    |                                                       |         |
| 🖀 Restaurant details          | Or Web address                                                                                                    |                                                       |         |
| 🔹 Settings 🗸 🗸                |                                                                                                    |                                                       |         |
| Reservation options           | Web address website-setup                                                                                                    | eatbu.com                                             |         |
| 률 Food ordering               |                                                                                                    | metro.bar                                             |         |
| 🖌 Design and content 🛛 🗸      | website-setup.eatbu.com                                                                                                    | metro.biz                                             |         |
| 🏂 Legal                       | This is your current web address.                                                                                                    | metro.rest                                            |         |
| 🔗 Web Address                 |                                                                                                    |                                                       |         |
| CIISH WEBLISTING              | H SAVE                                                                                                    |                                                       |         |
| 🛓 Account 🗸 🗸                 | S External domain                                                                                                    |                                                       |         |
|                               | Have you already registered a domain and want to use it for this website? Enter your domain name and we will check whether you can use it. In case some co<br>will tell you how to do it in the subsequent step. | nfiguration with your domain provider is required, we |         |
|                               | Domain* dish-support.de                                                                                                    |                                                       |         |
|                               | Q CHECK DOMAIN                                                                                                    |                                                       |         |
|                               | 🔗 Domain Status                                                                                                    |                                                       |         |
|                               | Published                                                                                                    |                                                       | 2       |
|                               | Mon, Nov 23, 13:38 PM                                                                                                    |                                                       |         |

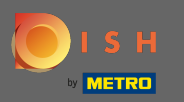

**(i)** 

## Zodra uw domein is gecontroleerd, ziet u of het actief is en aanvullende informatie .

| COMPANY ADDRESS 2, BERLIN, DE |                                                                                                    | ih • ( 🕞 |
|-------------------------------|----------------------------------------------------------------------------------------------------|----------|
| 🕜 Dashboard                   | 🔗 Web address                                                                                                    |          |
| Restaurant details            |                                                                                                    |          |
| 🔅 Settings 🗸 🗸                |                                                                                                    |          |
| Reservation options           | Web address website-setup eatbu.com                                                                                                    |          |
| 歸 Food ordering               | metro.bar                                                                                                    |          |
| 🖌 Design and content 🛛 🗸      | website-setup.eatbu.com metro.biz                                                                                                    |          |
| 🌛 Legal                       | This is your current web address.                                                                                                    |          |
| 🔗 Web Address                 |                                                                                                    |          |
| dish weblisting               | H SAVE                                                                                                    |          |
| 🛓 Account 🛛 🗸                 | 🔗 External domain                                                                                                    |          |
|                               | Have you already registered a domain and want to use it for this website? Enter your domain name and we will check whether you can use it. In case some configuration with your domain provider is required, we will tell you how to do it in the subsequent step. |          |
|                               | Domain* dish-support.de                                                                                                    |          |
|                               | Omain active       You can use it as external domain.         Registered at:       Owner:                                                                                                    | 0        |
|                               | O     Domain Status                                                                                                    | •        |

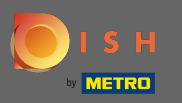

0

Nadat uw domein is gecontroleerd en geverifieerd als actief, klikt u op domein gebruiken voor uw website .

| COMPANY ADDRESS 2, BERLIN, DE |                                                                                   |                                                                                                    | <b>एक पाडार website</b> और English                  | • |
|-------------------------------|-----------------------------------------------------------------------------------|----------------------------------------------------------------------------------------------------|-----------------------------------------------------|---|
| 🕜 Dashboard                   | Web address                                                                       |                                                                                                    |                                                     |   |
| 😭 Restaurant details          |                                                                                   |                                                                                                    |                                                     |   |
| 🗘 Settings 🗸 🗸                | Web address                                                                       |                                                                                                    |                                                     |   |
| Reservation options           | Web address                                                                       | website-setup                                                                                                    | eatbu.com                                           |   |
| 歸 Food ordering               |                                                                                   |                                                                                                    | metro.bar                                           |   |
| Design and content            |                                                                                   | website-setup.eatbu.com This is your current web address                                                                                              | metro.biz                                           |   |
| Legal                         |                                                                                   |                                                                                                    | metro.rest                                          |   |
|                               |                                                                                   |                                                                                                    |                                                     |   |
|                               |                                                                                   | HSAVE                                                                                                    |                                                     |   |
| 🛓 Account 🗸 🗸                 | S External doma                                                                   | ain                                                                                                    |                                                     |   |
|                               | Have you already registered a domain a will tell you how to do it in the subseque | nd want to use it for this website? Enter your domain name and we will check whether you can use it. In case some conf<br>ent step.                   | iguration with your domain provider is required, we |   |
|                               | Domain*                                                                           | dish-support.de                                                                                                    |                                                     |   |
|                               |                                                                                   | Q CHECK DOMAIN       H USE DOMAIN FOR YOUR WEBSITE         Domain active       You can use it as external domain.         Registered at:       Owner: |                                                     | 0 |
|                               | 🔗 Domain Statu                                                                    | Start Co-Browsing                                                                                                    |                                                     | U |

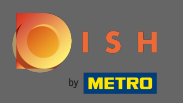

U krijgt nu instructies die u moet implementeren bij de provider van uw domein. Scroll naar beneden om elke stap te zien.

| COMPANY ADDRESS 2, BERLIN, DE |                                   |                                                                                                    |                                                                                                    |
|-------------------------------|-----------------------------------|----------------------------------------------------------------------------------------------------|----------------------------------------------------------------------------------------------------|
| 🕐 Dashboard                   |                                   |                                                                                                    |                                                                                                    |
| Restaurant details            | over address                      |                                                                                                    |                                                                                                    |
| 🔹 Settings 🗸 🗸                |                                   |                                                                                                    |                                                                                                    |
| Reservation options           | Web address                       | website-setup                                                                                                    | eatbu.com                                                                                                    |
| 👪 Food ordering               |                                   |                                                                                                    | metro.bar                                                                                                    |
| 🖌 Design and content 🛛 🗸      |                                   | website-setup.eatbu.com                                                                                                    | metro.biz                                                                                                    |
| 🏂 Legal                       |                                   | This is your current web address.                                                                                                    | metro.rest                                                                                                    |
| 🔗 Web Address                 |                                   |                                                                                                    |                                                                                                    |
| CISH WEBLISTING               |                                   | H SAVE                                                                                                    |                                                                                                    |
| Account V                     | External doma                     | ain<br>nd want to use it for this website? Enter your domain name and we will check whether you can use it. In case some config<br>nt step. | guration with your domain provider is required, we                                                                                          |
|                               | Domain*                           | dish-support.de X CANCEL DOMAIN CONFIGURATION                                                                                               | X Waiting for configuration<br>The DNS settings of this domain have not yet<br>been configured.<br>Please follow the adjacent instructions. |
|                               | How to configure the D            | NS settings of dish-support.de                                                                                                    |                                                                                                    |
|                               | 1 Login to your domain providers' | administration interface using your credentials.                                                                                            |                                                                                                    |
|                               | 2 Open the domain configuration   | section and see configuration for domain <b>dish-support.de</b> .                                                                           |                                                                                                    |
|                               | 3 Open DNS settings for domain d  | ish-support.de.                                                                                                    |                                                                                                    |
|                               | 4 Enter a new DNS entry or modify | v an existing one. Enter target address <b>website.dish.co</b> of type <b>CNAME</b> . And, add A record for the root domain as the IP ad    | ddress of <b>website.dish.co</b> which should be                                                                                            |

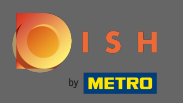

(i)

U moet een CNAME-record en een A-record instellen om uw externe domein te gebruiken. Opmerking: Voor een meer gedetailleerde instructie volgt u de instructiestappen 1-6.

| COMPANY ADDRESS 2, BERLIN, DE                                                                                                    |                                                                                                    |                                                                                                    |                                                                                                 |
|----------------------------------------------------------------------------------------------------|----------------------------------------------------------------------------------------------------|----------------------------------------------------------------------------------------------------|-------------------------------------------------------------------------------------------------|
| <ul> <li>Dashboard</li> <li>Restaurant details</li> </ul>                                                                                                    | 🔗 External doma                                                                                                    | ain                                                                                                    |                                                                                                 |
|                                                                                                    | Have you already registered a domain al<br>will tell you how to do it in the subseque                                                                                                    | nd want to use it for this website? Enter your domain name and we will check whether you can use it. In case some config<br>nt step.                                                                                                    | uration with your domain provider is required, we                                               |
| Subsect of the second of the second of the | Domain*                                                                                                    | dish-support.de                                                                                                    | X Waiting for configuration<br>The DNS settings of this domain have not yet<br>been configured. |
| <ul><li>止egal</li><li>♂ Web Address</li></ul>                                                                                                    |                                                                                                    | X CANCEL DOMAIN CONFIGURATION                                                                                                    | Please follow the adjacent instructions.                                                        |
| < DISH WEBLISTING                                                                                                    | How to configure the D                                                                                                    | NS settings of dish-support.de                                                                                                    |                                                                                                 |
| Account V                                                                                                    | <ul> <li>2 Open the domain configuration :</li> <li>3 Open DNS settings for domain d</li> <li>4 Enter a new DNS entry or modify 34.89135.24.</li> <li>5 It can take up to several hours ur</li> <li>6 For further explanations about sp</li> <li>In case you need further assistance, pleater is strato</li> <li>CoDaddy</li> <li>Namecheap</li> <li>Coogle</li> <li>Netim</li> <li>OVH</li> </ul> | section and see configuration for domain <b>dish-support.de</b> .<br><b>ish-support.de</b> .<br>an existing one. Enter target address <b>website.dish.co</b> of type <b>CNAME</b> . And, add A record for the root domain as the IP ad<br>itil the changes become active. We will notify you by email once your website is available at <b>dish-support.de</b> .<br>becific terms, click here (glossary)<br>use contact our support hotline. The following links to the help pages of the top 7 european domain providers might be of | dress of <b>website.dish.co</b> which should be<br>help, as well:                               |
|                                                                                                    | 🔗 Domain Statu                                                                                                    | S Start Co-Browsing                                                                                                    | •                                                                                               |

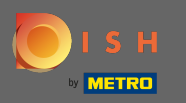

 Zodra alles is ingesteld aan de kant van uw domeinprovider, wordt uw externe domein als actief verklaard. Dat is het. Je hebt je externe domein succesvol gebruikt.

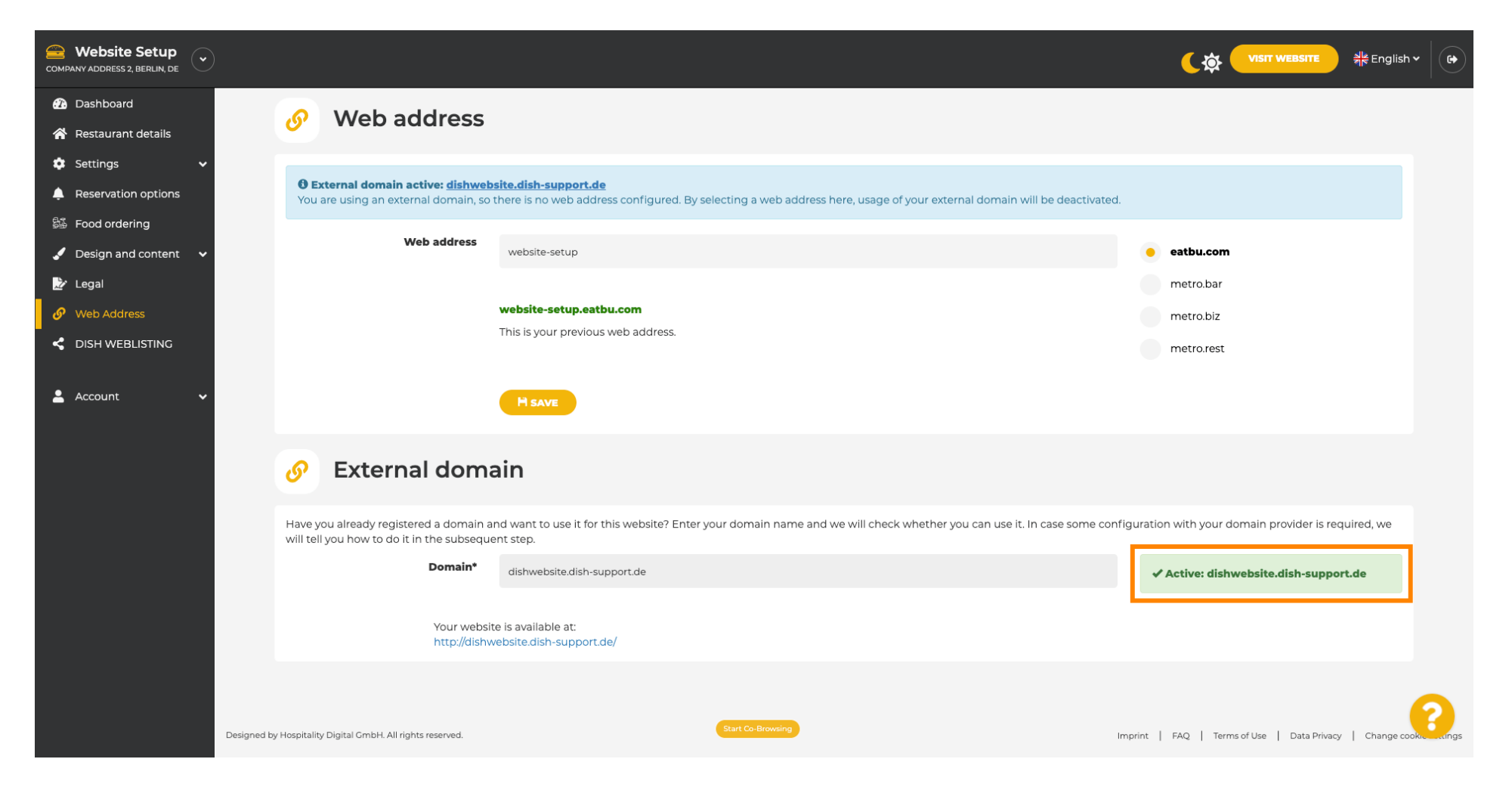